| **************************************                                                                                                    | ******<br>ge C **<br>*****                                                     |
|----------------------------------------------------------------------------------------------------|--------------------------------------------------------------------------------|
| Installation du projet:                                                                                                    |                                                                                |
| <pre>1/ Telechargez le code du projet.<br/>note: Sur les machines de CPE, Linux es</pre>                                                                                    | st installé en version 32 bits.                                                |
| 2/ Telechargez le code source du visualis                                                                                                    | seur.                                                                          |
| <pre>3/ Décompressez les 2 archives:<br/>note: en ligne de commande:<br/>\$ tar xvfz [NOM_ARCHIVE].tar.gz</pre>                                                             |                                                                                |
| <pre>4/ Renommez le repertoire contenant le code du jeu d'echec:<br/>jeu_echec (en enlevant potentiellement le 32/64_bits)<br/>\$ mv jeu_echec_[32/64]_bits jeu_echec</pre> |                                                                                |
| 5/ Placez les deux repertoires (visualiseur et jeu_echec) dans un endroit approprié<br>(ex. évitez le bureau, ou le repertoire Download).                                   |                                                                                |
| ex. de hierarchie:<br>projet_developpement_logiciel/visualiseur/visualiseur.c<br>/Makefile                                                                                  |                                                                                |
| /jeu_echec                                                                                                    | /<br>/main.c<br>/libecriture_fichier.a<br>/jeu.c<br>/jeu.h<br>/compile.sh<br>/ |